### 西安文理学院 2024 年高等学历继续教育学位主干课

## 报考及准考证下载操作指南

#### <u>请考生关注</u>

报考时间: 2024年12月1日9: 00至2024年12月2日23: 00

准考证下载时间: 2024 年 12 月 5 日 9: 00 至考试前

#### 1 系统登录

#### 1.1 首次使用系统 (非首次使用可从 1.2 开始)

使用电脑浏览器(推荐使用火狐、谷歌等浏览器)访问以下网址,请不要在微信中、手机上直接打开链接,

#### 请通过电脑浏览器访问网址操作!

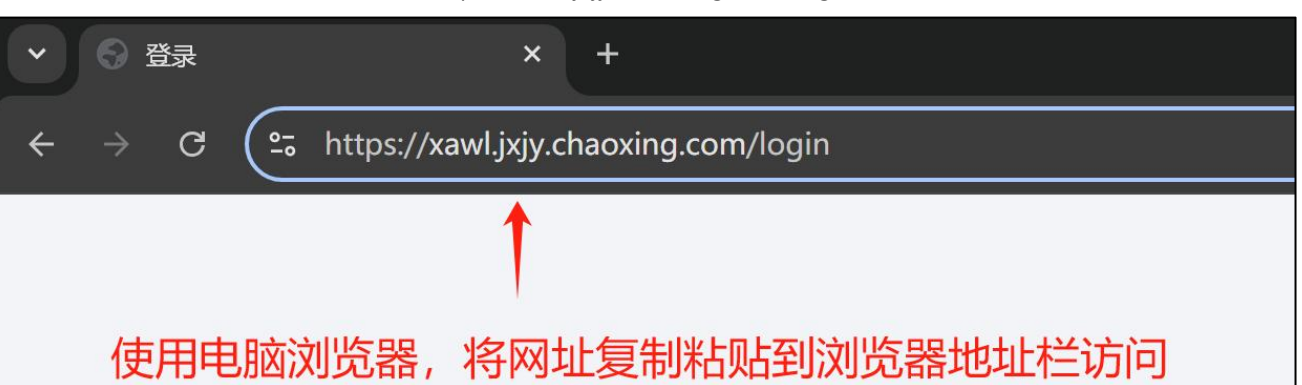

https://xawl.jxjy.chaoxing.com/login

| 西安文理学院<br>手机号登录 机构账号登录 |
|------------------------|
| 手机号登录 机构账号登录           |
|                        |
| ■ 手机号                  |
| 會 密码 米 忘记密码?           |
| <b>首次登录</b> 登录         |

选择"首次登录"。并在首次登录页面上输入手机号、完成拼图验证码、获取并填写手机号验证码。

| く返回<br>首次登录                                 |
|---------------------------------------------|
| 请确保使用本人手机号进行绑定,验证成功后,可使用<br>手机号登录系统!<br>+86 |
|                                             |
| 850141 36s后重新获取                             |
|                                             |

点击下一步后进入学校/单位验证页面,请在此输入学号、姓名进行验证

| < 返回<br>学校/曲位验证 |        |
|-----------------|--------|
|                 | - 输入学号 |
| □ 姓名            | 输入姓名   |
| 下一步             |        |
|                 |        |
|                 |        |
|                 |        |

完成后点击下一步,设置密码,该密码需牢记,今后可使用"学号+密码"方式登录系统

| 设置新密码                                   |
|-----------------------------------------|
| 系统检测到您的密码为初始密码或预密码,请设置新密码。              |
|                                         |
| <ul> <li>输入密码</li> </ul>                |
| 密码要称3-16位字符,至少包含数字、字母、_@#_0特牌字符<br>两种元素 |
| 设置新密码                                   |
|                                         |
|                                         |

完成以上操作,系统将返回登录页面,请通过【机构账号登录】方式,使用学号+密码登录

| 西安文理学院 |
|--------|
|        |
|        |
|        |
| 登录     |
| 首次登录   |
|        |

## 1.2 非首次使用系统

使用电脑浏览器(推荐使用火狐、谷歌等浏览器)访问以下网址,<mark>请不要在微信中、手机上直接打开链接,</mark>

#### 请通过电脑浏览器访问网址操作!

#### https://xawl.jxjy.chaoxing.com/login

| <ul> <li>&gt; 登录</li> <li>× +</li> </ul>                               |
|------------------------------------------------------------------------|
| $\leftarrow$ $\rightarrow$ C ( $$ https://xawl.jxjy.chaoxing.com/login |
|                                                                        |
| 使用电脑浏览器,将网址复制粘贴到浏览器地址栏访问                                               |

请通过【机构账号登录】方式,使用学号+密码登录

| 西安文理学院              |
|---------------------|
| 手机号登录 机构账号登录 机构账号登录 |
|                     |
| ▲ 密码 ★ 忘记密码?        |
| 登录                  |
| 首次受录                |
|                     |

# 2 学位主干课报名操作

使用账号密码登录系统后,会进入个人空间如下图所示。点击个人空间左侧功能应用"学位主干课考试", 并点击对应报考批次后的【报名】。

| 西安文理学院继续教育(学生) |       |              |                                          |      | 输入激游码 🗧 🔤 🗸 |
|----------------|-------|--------------|------------------------------------------|------|-------------|
|                | 学位课程管 | 理            |                                          |      |             |
| <b>e</b>       | 当前学位课 | 程批次:学位课程测试批次 |                                          |      |             |
|                | 序号    | 批次名称         | 报考时间                                     | 报考状态 | 操作          |
|                | 1     | 学位课程测试批次     | 2024-11-25 22:59:23~ 2024-11-28 23:59:59 | 未报考  | 查看详情 报名     |
| 🚔 学位外语考试       |       |              |                                          |      |             |
| 🎰 学位主于课考试      |       |              |                                          |      |             |
| ☑ 收件箱          |       |              |                                          |      |             |
|                |       |              |                                          |      |             |
|                |       |              |                                          |      |             |
|                |       |              |                                          |      |             |
|                |       |              |                                          |      |             |
|                |       |              |                                          |      |             |

提示:如果【报名】置灰不可操作,则说明未达到报名条件或报名范围。查询学位外语考试成绩可在个人 空间进入【学位外语考试】菜单查询

进入报名页面后,如下图所示,请勾选全部应报名主干课,验证手机号后【提交报考】即可:

| 西安文理学院继续教育(学生) |        |           |                |             |                  |          |           | 输入邀请码 👥 Ξ | 王焕 🏏 |
|----------------|--------|-----------|----------------|-------------|------------------|----------|-----------|-----------|------|
|                | 学位课程报考 |           |                |             |                  |          |           |           |      |
| 王焕             |        |           |                |             |                  |          |           |           |      |
| 王焕             |        |           |                | 1 信息核对      | $\rightarrow$    | 2 填      | 写报考信息     |           |      |
|                |        |           |                |             |                  |          |           |           |      |
| 学位外语考试         |        | 主干课科目     |                |             |                  |          |           |           |      |
| 曾 学位主于课考试      |        | 请选择要报考的主干 | 课目:<br>v02001) | 中国现当代文学研究() | ww02002)         | / 外国文学研究 | (xw02003) |           |      |
| 💟 收件箱          |        | * 手机号码:   | 请输入手机号码        | 获取          | 限验证码             |          |           |           |      |
|                |        | * 验证码     | 请输入验证码         |             |                  |          |           |           |      |
|                |        |           |                |             |                  |          |           |           |      |
|                |        |           |                | 返回          | 上 <del>-</del> 步 | 提交报考     |           |           |      |
|                |        |           |                |             |                  |          |           |           |      |
|                |        |           |                |             |                  |          |           |           |      |
| 提示:            |        |           |                |             |                  |          |           |           |      |
|                |        |           |                |             |                  |          |           |           |      |

① 如果不勾选全部应报名课程,系统将会提示"还有待选择的主干课需要报考!"。

② 如果某科目置灰不可勾选,说明该科目已经存在合格成绩,不可再次报考,只需勾选其他科目即可。

## 3 准考证下载操作

准考证开放下载期间,使用账号密码登录系统后,会进入个人空间如下图所示。点击个人空间左侧功能应 用"学位主干课考试",并点击对应报考批次后的【下载准考证】。

|           | 学位课程管 | 管理                     |                                          |      |                 |
|-----------|-------|------------------------|------------------------------------------|------|-----------------|
| 王煥        | 当前学位i | <b>果程批次:测试20241025</b> |                                          |      |                 |
|           | 序号    | 批次名称                   | 报考时间                                     | 报考状态 | 操作              |
|           | 1     | 测试20241025             | 2024-10-25 15:22:26~ 2025-10-25 15:22:28 | 已报考  | 查看详情 撤销报名 下载准考证 |
| 学位外语考试    |       |                        |                                          |      |                 |
| 🧰 学位主干课考试 |       |                        |                                          |      |                 |
| 💟 收件箱     |       |                        |                                          |      |                 |
|           |       |                        |                                          |      |                 |
|           |       |                        |                                          |      |                 |
|           |       |                        |                                          |      |                 |

下载后准考证为 pdf 格式,请使用 A4 纸打印并于考试当天携带至考场。请同时注意携带本人二代身份证原

件。